## New Cover Page Template for Provider's

The PEI EMR Team have created a cover page specifically for Providers to auto populate their own phone/fax numbers into the cover page. <u>This was created for staff that work in multi-provider and multi-phone/fax number clinics.</u>

## Steps:

- 1. Add your phone/fax numbers into your profile information\* (\*see pic below).
- 2. To set the cover page to your defaults, add a new letter to a test patient (e.g. Testy Pants, MRN: 77788899). You do not need to have any text etc. in the letter, nor does it require a signature or any other info.
- 3. From the options at the bottom of the new letter, select PDF. This will bring up the PDF settings menu. \*If the PDF Settings menu does not open, please click on your profile, and go to the Skipped Dialogs section, and unselect PDF Settings.
- 4. Settings should be:
  - a. Location: My Current Location.
  - b. Phone/Fax: My Phone/Fax (if exists).
  - c. Cover Page: Cover Page Providers Info.
- 5. Select the tickbox for 'Save as my Default PDF settings.

Optional: You may choose to click the tickbox for 'Do not open this dialog by default' to avoid seeing the menu every time you create a pdf. If you ever need to manage your PDF settings again, please go to your profile page, and under the Skipped Dialogs section, unselect PDF Settings.

Once you generate the PDF, your settings will be applied\* (\*see pic below for PDF settings).

| PDF Settings                        |                                                                       |  |
|-------------------------------------|-----------------------------------------------------------------------|--|
| Location                            |                                                                       |  |
| My current location ~               | Choose the location information you want to appear on the pdf.        |  |
| Phone/Fax                           |                                                                       |  |
| My Phone/Fax (If exists) ~          | Choose the phone/fax<br>information you want to appear<br>on the pdf. |  |
| Cover Page                          |                                                                       |  |
| Cover Page Provider's Info 🛛 👻 🖋    | Choose the cover page you want to appear at the start of the PDF.     |  |
| over page autofill templates        |                                                                       |  |
| Patient Data                        | ×                                                                     |  |
| • Select template                   |                                                                       |  |
| Greater Charlottetown Patient Me    | L Janet McQuaid - EMR Advisor ☆                                       |  |
| 🛱 2024/Oct/16                       | No Appointment Selected                                               |  |
| No Recipient Selected               | 🖘 No Referral Selected                                                |  |
| III No CC Recipients Selected       | 8 No Lab Identifier Selected                                          |  |
| Do not open this dialog by default. |                                                                       |  |
| Save as my default PDF settings.    |                                                                       |  |
| Close                               | Generate PDF                                                          |  |

## Adding Phone/Fax numbers to your Profile Information

## **Profile Information**

| FIRST NAME *                      |     | MIDDLE NAME              | LAST NAME *                     |
|-----------------------------------|-----|--------------------------|---------------------------------|
| TITLE DISPLAY NAME * <sup>©</sup> |     | CREDENTIALS              |                                 |
| None                              |     | pears of negar documents | Include credentials in footers  |
| email@address.c                   | com |                          | GENDER                          |
| POSITION                          |     | PHONE NUMBER             | FAX NUMBER<br>+1 (xxx) xxx-xxxx |
| TAX NUMBER                        |     | LICENSE NUMBER           | BILLING NUMBER                  |